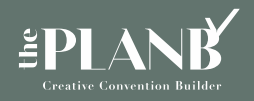

Interdisciplinary platform

balak

## cuttingedge.or.kr

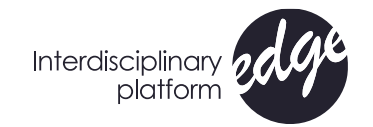

### SERVICESLIVE MEETING 기능 소개 온라인 학술대회 접속방법

- (1) 실시간 중계이며 재수강 불가
- (2) URL : <u>http://kosphar.cuttingedge.or.kr/ board/bbs/login.php</u>
- ⊝ 로그인 정보
  - ID : 사전등록시 등록한 이메일 / PW : 사전등록시 등록한 이메일

| kosphar.cuttingedge.or.kr/_board/bbs/login.php | 田 아 익 ☆ 🏚 🖉 :                                    |
|------------------------------------------------|--------------------------------------------------|
|                                                | <b>대한역리학회</b><br>Interest Society of Personality |
|                                                | LOGIN    ID    PASSWORD                          |
| 대한악리학회 제73차 추계학술대회<br>KOSPHAR                  | LOGIN<br>महत्रभ दश                               |
| 2021.11.4(49) ~ 11.5(a)<br>BEXCO               |                                                  |
| edge                                           | ABA (347 986 200 2816 271 481 1481               |
| ©The FlerBCo. Ltd. All rights meet red.        | Tel. 02-226-0370                                 |

(3) 학술대회 사이트 운영 일정 : 11/4(목) 13:00~ 11/5(금) 17:00까지

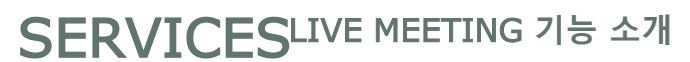

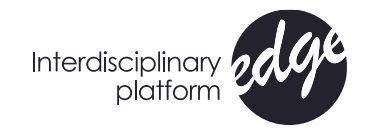

## LIVE MEETING 참가 및 프로그램 확인방법

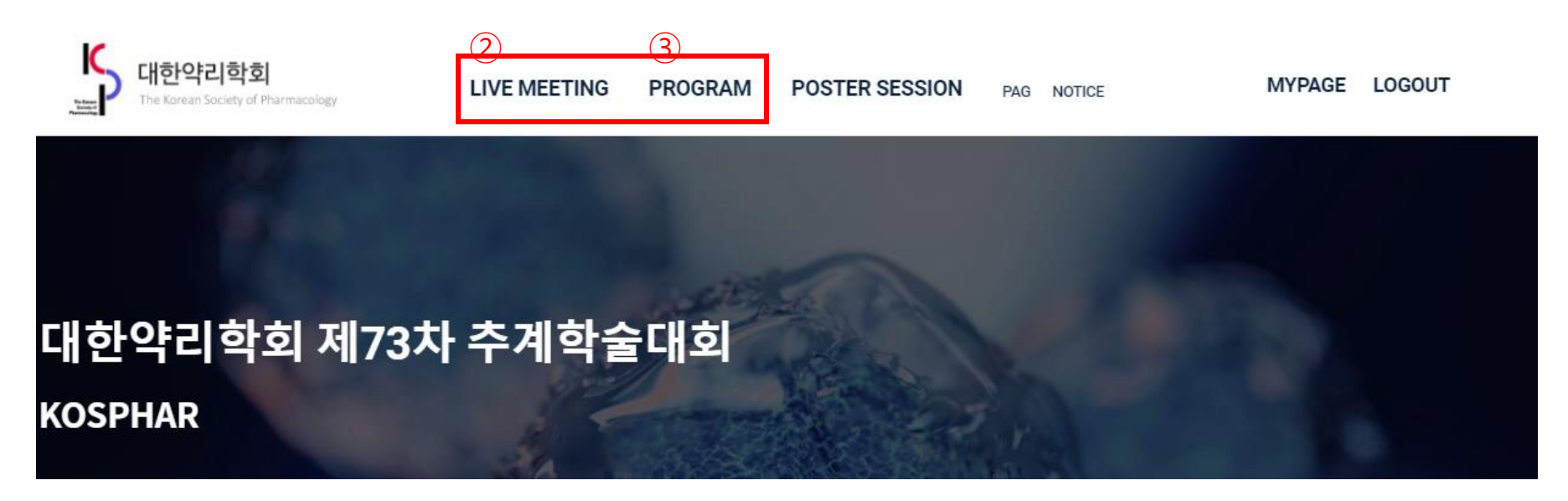

□ LIVE MEETING : 현재 진행 중인 온라인 라이브 스트리밍에 접속가능
 ③ PROGRAM : 학술대회 전체 프로그램 확인 가능

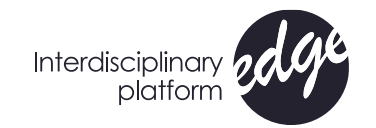

## SERVICESLIVE MEETING 기능 소개 LIVE MEETING 참가 방법

④ LIVE MEETING 입장하기 : LIVE MEETING 세션 중 ⑤ 연수평점 체크를 위한 세션 입장 & 나가기 클릭 필수 : 입장할 세션을 선택하여 **협점** 체크를 위한 세션 입/출입시 반드시 'IN/OUT'버튼 클릭

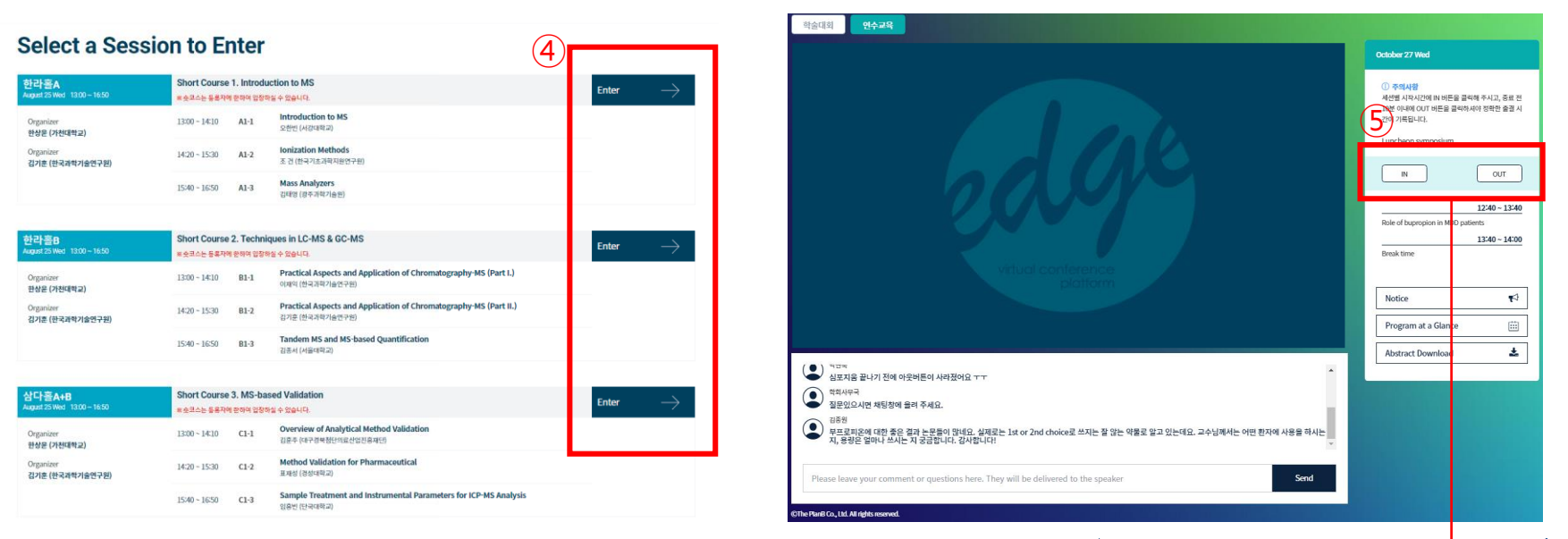

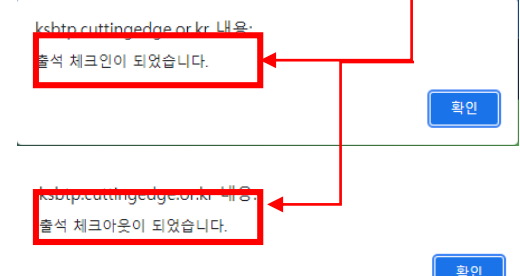

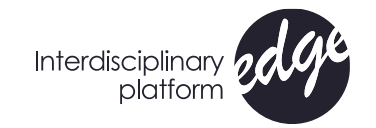

## SERVICESLIVE MEETING 기능 소개 온라인 Q&A

⑥ 온라인 Q&A : 강연 종료 시점에 궁금한 사항은 영상 하단 채팅창에 질의하면, 좌장이 질문을 채택하여 연자에게 질의하여 응답

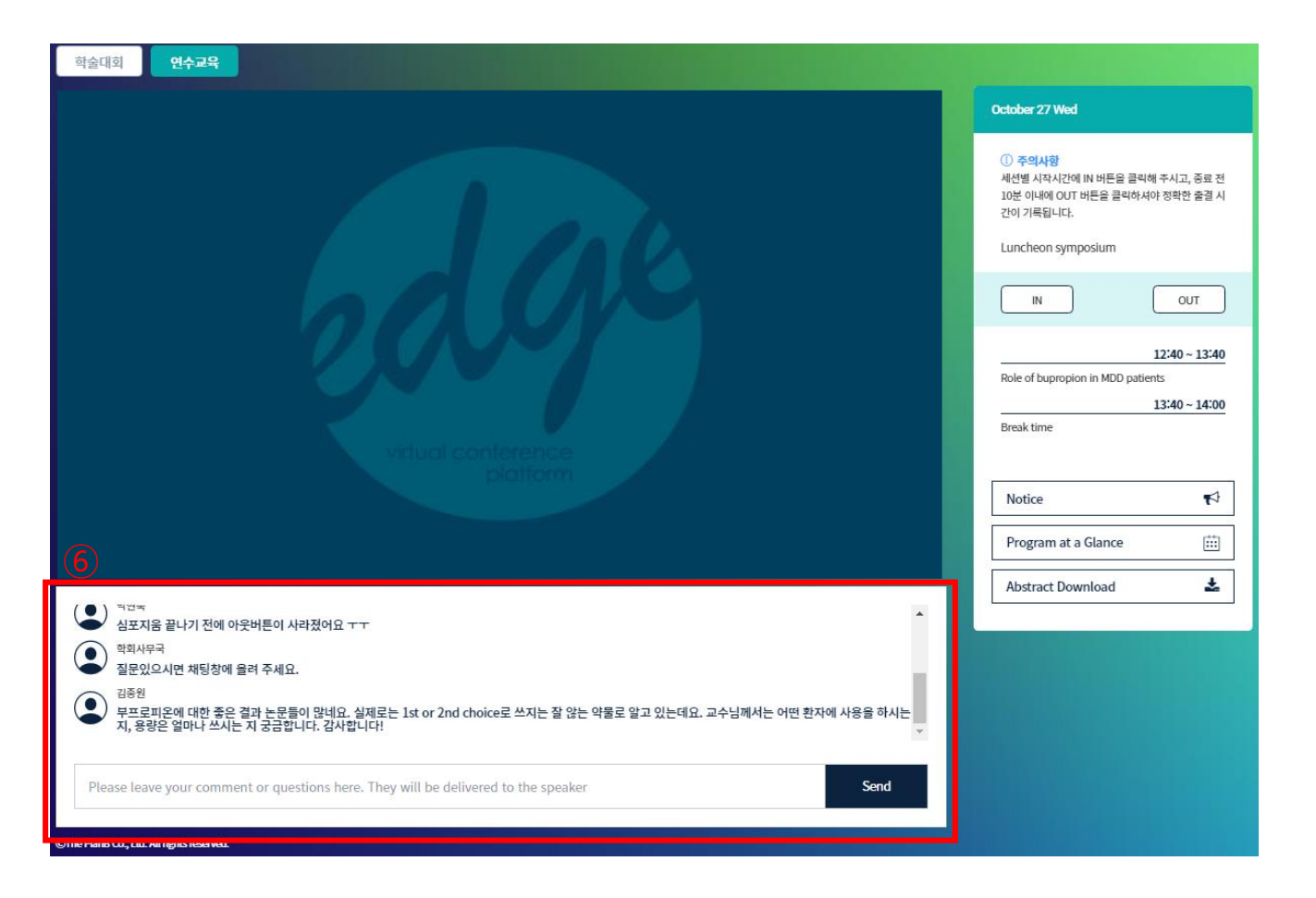

# Interdisciplinary

### SERVICESPOSTER SESSION 기능 소개 포스터 검색 기능

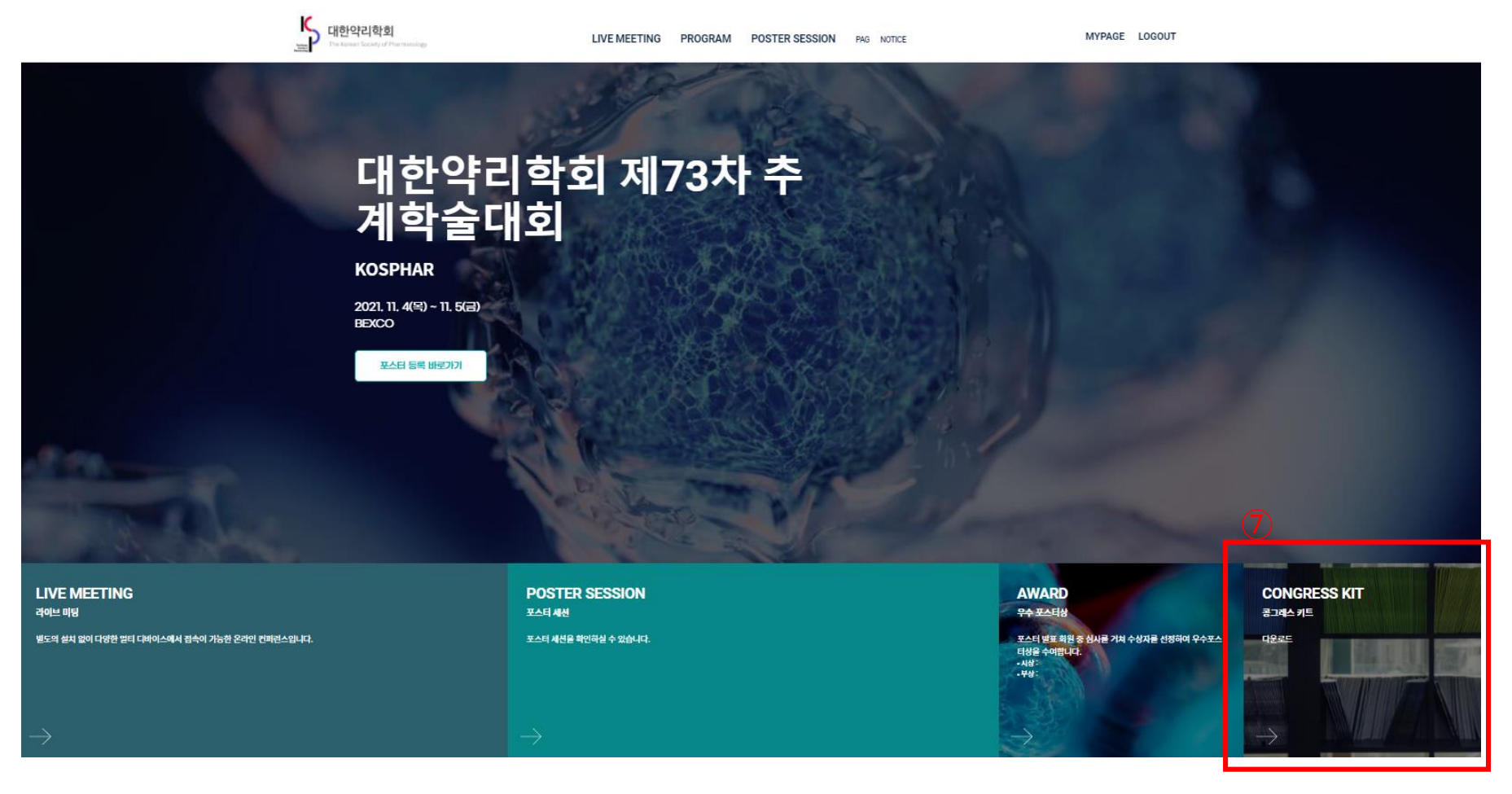

⑦ 학술대회 초록집 다운로드 : 플랫폼 메인 페이지의 'CONGRESS KIT'에서 다운로드 가능

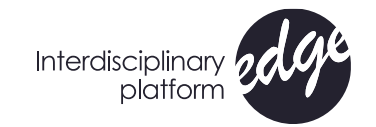

## SERVICESPOSTER SESSION 기능 소개 포스터 검색 기능

#### ⑦ 포스터 검색 기능 : 상단의 검색창에서 포스터 검색 가능하며, 주제별로 분류된 탭을 클릭하여 검색도 가능

| *                                    |                                                                    | E-Poster              |                                     |                       |            |        |
|--------------------------------------|--------------------------------------------------------------------|-----------------------|-------------------------------------|-----------------------|------------|--------|
|                                      |                                                                    |                       | 8 검색어를 입력해주세요                       |                       |            | SEARCH |
| ALL 1. Fundamental & Instrumentation | 2. Mass Spectrometry in Elemental Analysis                         | 3. Food & Environment | 4. Medical / Pharmaceutical Science | 5. Life & Informatics | 6. General |        |
| Ethy                                 | l <b>Carbamate Formation From Cyanate</b><br>남흐 타부 (부경대학교)<br>이요 0 | In A Model System Of  | f Ethanol/Water Media Using Re      | sponse Surface Me     | thodology  |        |

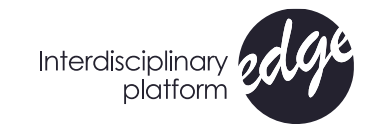

### SERVICESPOSTER SESSION 기능 소개 포스터 검색 기능

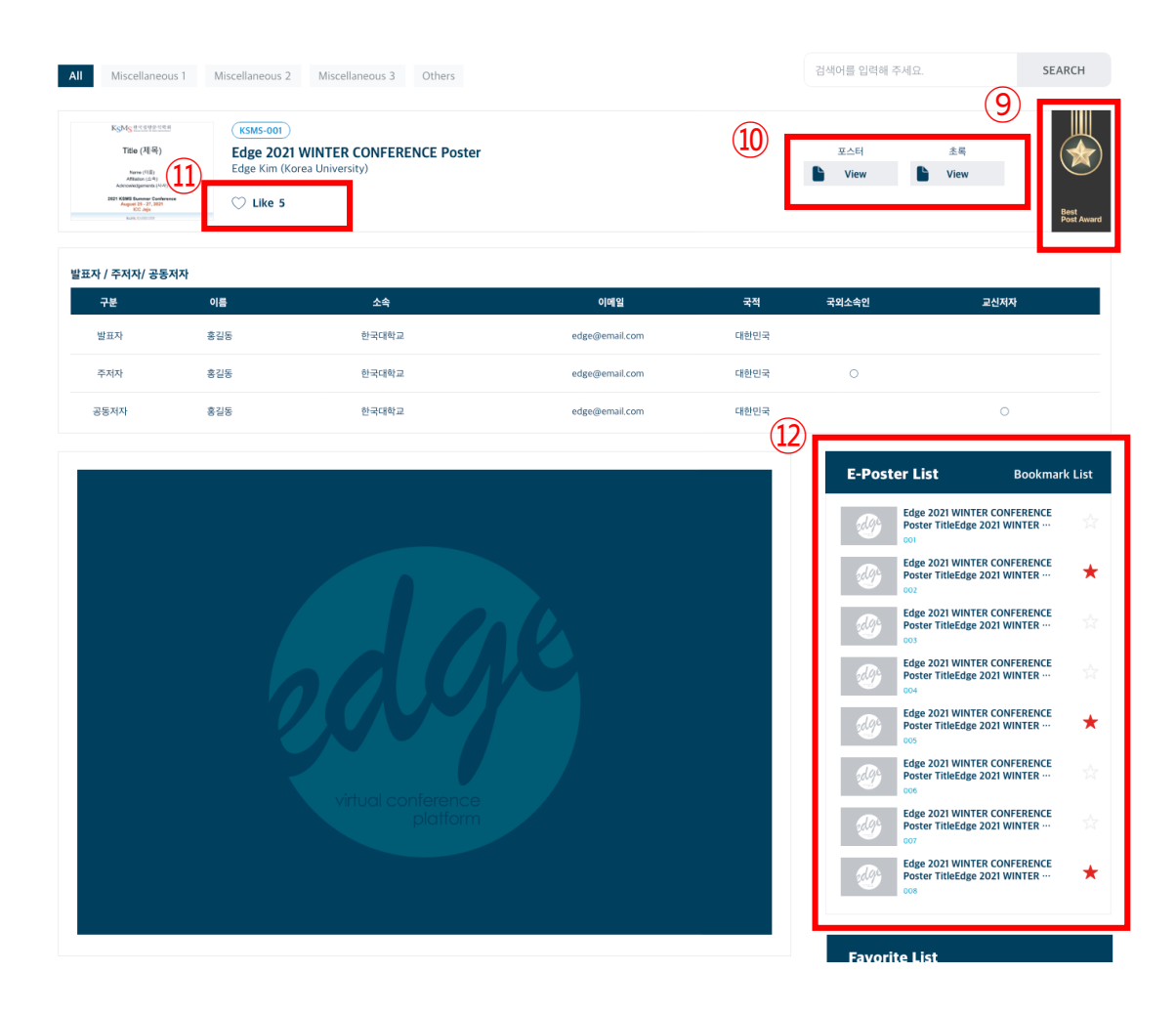

- ⑨ Best Poster Award 선정 기능:
  심사위원들로부터 가장 많은 좋아요를 받은
  포스터에게 메달수여
- ⑩ 포스터, 초록 파일 pdf 보기 가능 :다운로드 불가
- ① `좋아요` 기능 : 일반 등록자들이 좋아요 버물누를 수 있음
- ② E-POSTER LIST 기능 : 전체 포스터 리스트
  관심있는 포스터에 즐겨찾기 가능

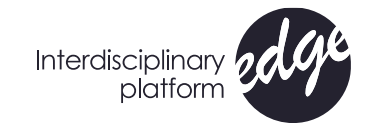

### SERVICESEDGE PLATFORM 기능 소개 학술대회 초록집 다운로드

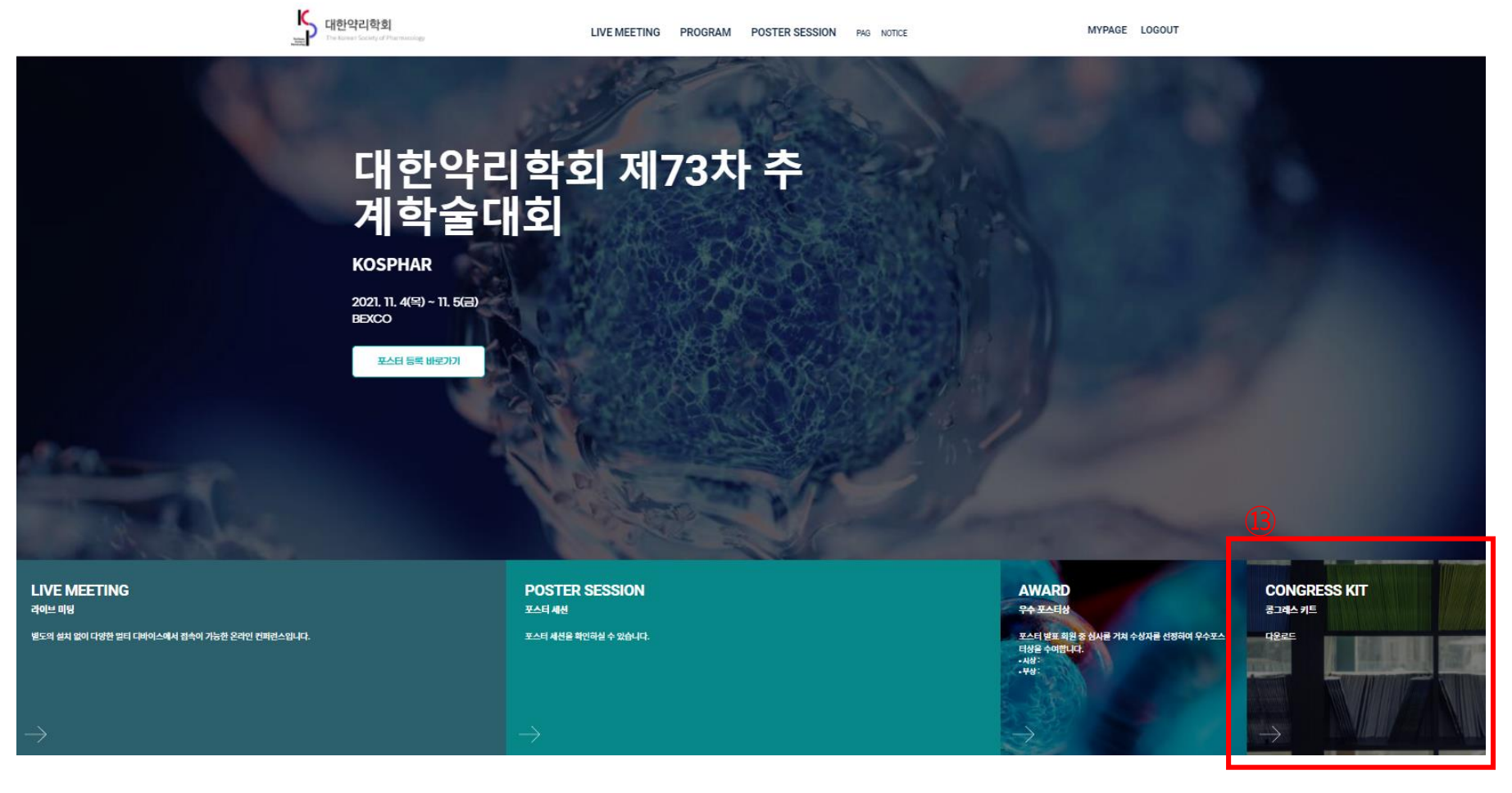

③ 학술대회 초록집 다운로드 : 플랫폼 메인 페이지의 'CONGRESS KIT'에서 다운로드 가능

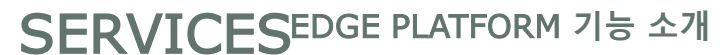

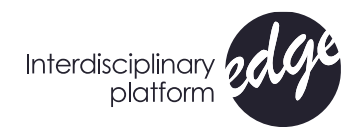

## 온라인 등록증 및 참가확인증, 이수확인증 다운로드

④ 온라인 등록증 다운로드 : 'My Page'에서 온라인 등록증, 참가확인증 및 이수확인증 다운로드 가능

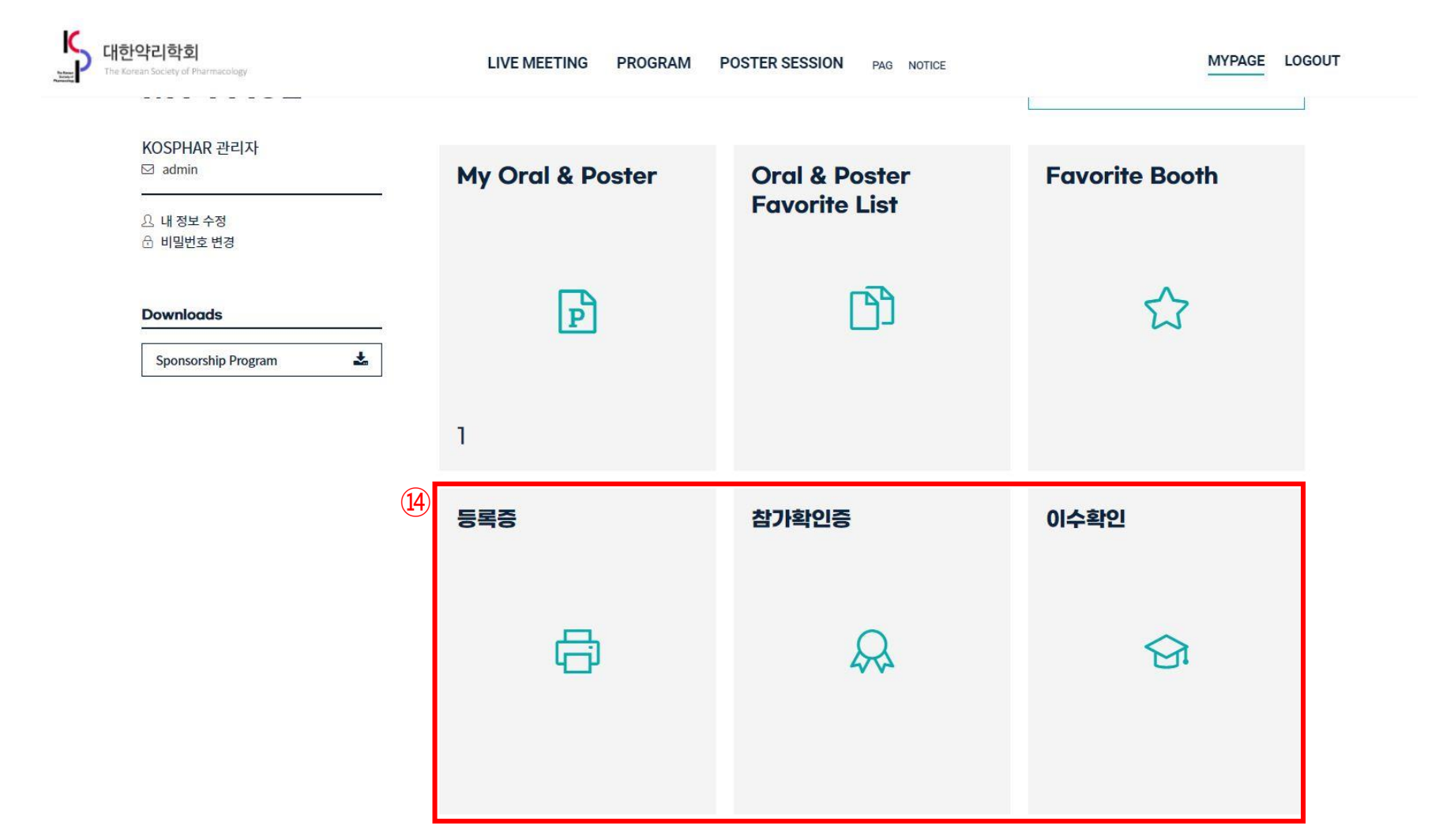

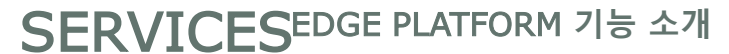

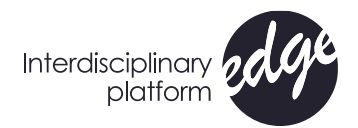

## 온라인 등록증 및 참가확인증, 이수확인증 다운로드

④ 온라인 등록증 다운로드 : 'My Page'에서 온라인 등록증, 참가확인증 및 이수확인증 다운로드 가능

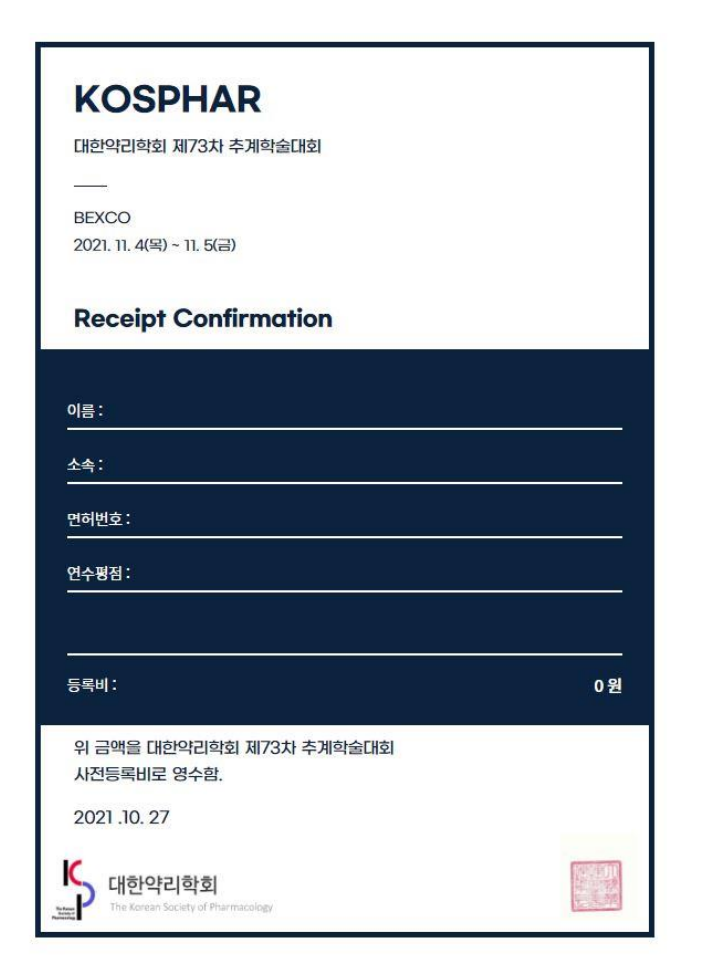

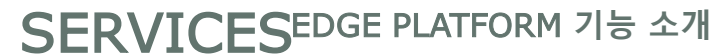

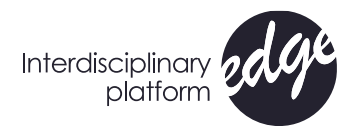

## 온라인 등록증 및 참가확인증, 이수확인증 다운로드

④ 참가확인증 다운로드 : 'My Page'에서 온라인 등록증, 참가확인증 및 이수확인증 다운로드 가능

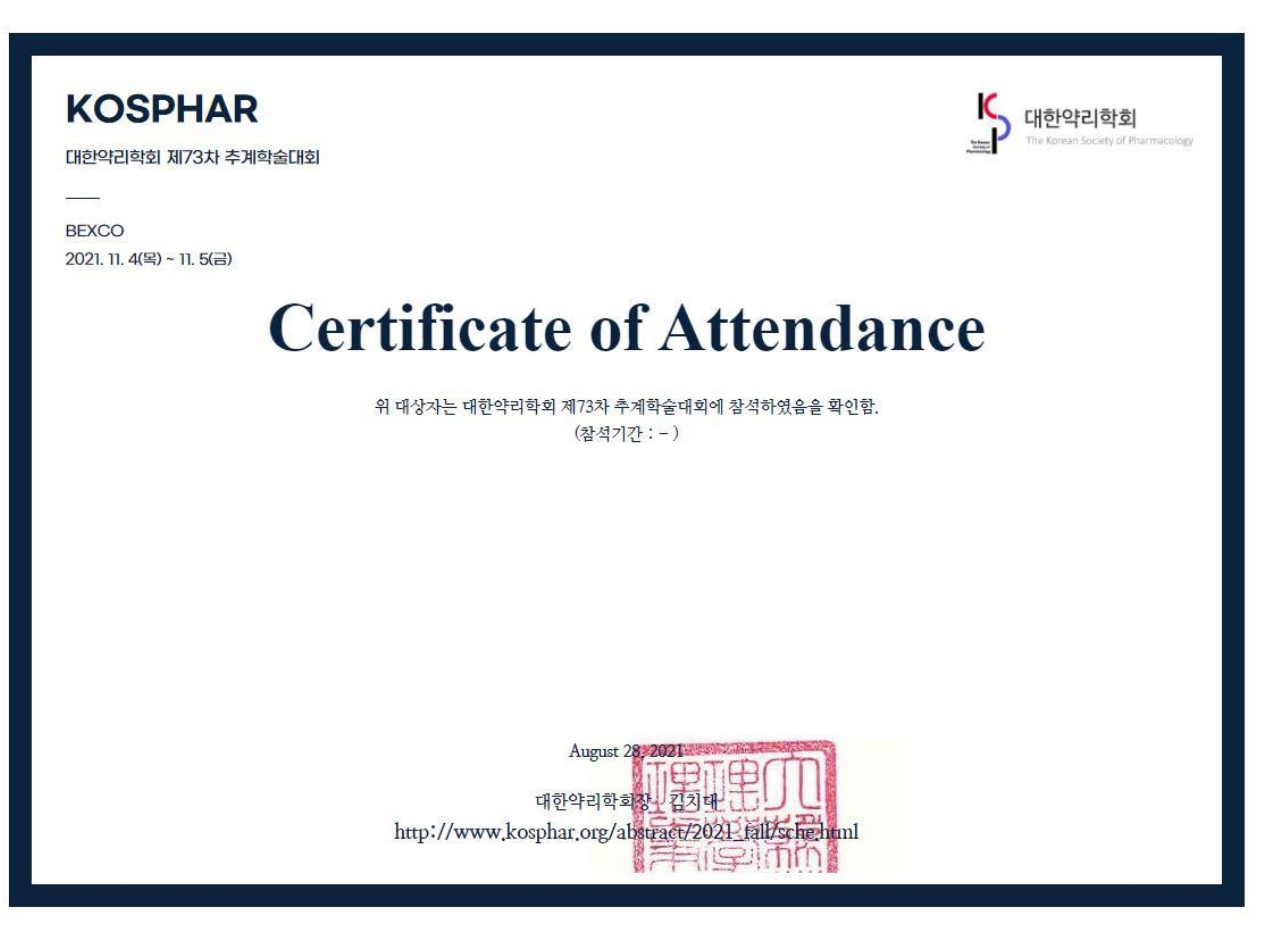

#### SERVICESEDGE PLATFORM 기능 소개

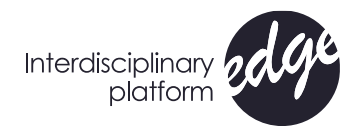

## 온라인 등록증 및 참가확인증, 이수확인증 다운로드

#### ④ 이수확인증 다운로드 : 'My Page'에서 온라인 등록증, 참가확인증 및 이수확인증 다운로드 가능

#### < My Page

#### 이수확인

| Day                      | 이름  | 소속 | 총수강 시간       |
|--------------------------|-----|----|--------------|
| September 04 (Sat), 2021 | 테스트 |    | <b>0</b> min |

#### 대한약리학회 추계학술대회

| Session     | Time        | Title                                                                                                 | 수강시간  |
|-------------|-------------|----------------------------------------------------------------------------------------------------|-------|
| Symposium 1 | 09:40~11:15 | Development of New treatment and research Methods for psychiatric Illness                             | 0 min |
| Symposium 2 | 11:15~12:40 | Promising new drugs for the treatment of psychiatric illness                                          | 0 min |
|             | 12:40~14:00 | Luncheon symposium                                                                                    | 0 min |
| Symposium 3 | 14:00~15:35 | How to treat patients with psychiatric symptoms and chronic pain?                                     | 0 min |
| Symposium 4 | 15:35~17:10 | New research results on drug treatment for degenerative geriatric mental disorders including dementia | 0 min |
|             |             |                                                                                                    | 0 min |